# SONY

Systém multifunkčního audiopřehrávače

# Průvodce rychlým spuštěním

# Poslech hudby prostřednictvím bezdrátových sítí

MAP-S1

Tento průvodce rychlým spuštěním se zabývá nastavením bezdrátové sítě pomocí aplikace SongPal\* a poslechem hudby ze zařízení Xperia™/ iPhone prostřednictvím bezdrátové sítě.

# Xperia

Poslech hudby ze zařízení Xperia Příslušné informace naleznete na této straně.

# iPhone

Poslech hudby z iPhonu

- Příslušné informace naleznete na druhé straně
- \* SongPal je aplikace, která umožňuje pomocí chytrého telefonu nebo iPhonu ovládat různá audio zařízení Sony.

4-533-095-11(1)(CZ)

3 3 0 9 5 1 1 ©2014 Sony Corporation

# Nejprve připravte jednotku a dálkový ovladač.

## Připojení reproduktorů

Připojte reproduktory ke konektorům SPEAKERS L/R (levý/pravý) v zadní části jednotky. Pevně zapojte kabel pravého reproduktoru do zdířky R a kabel levého reproduktoru do zdířky L.

Vložení baterií Podle níže uvedených polarit vložte do ovladače dvě dodané baterie R03 (velikost AAA) stranou 🗢 napřed.

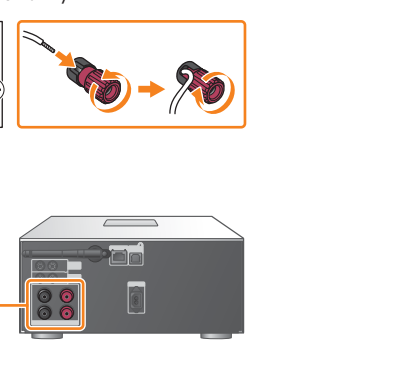

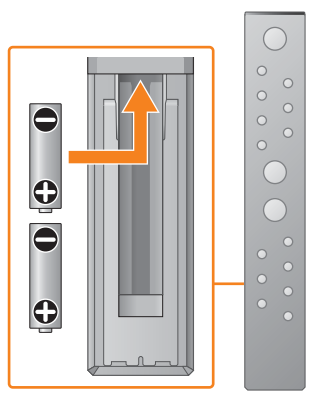

Xperia

k bezdrátové síti.

uvedených políček.

SSID:

Heslo:

Ověřte, zda je zařízení Xperia připojeno

SSID a heslo svého routeru zaznamenejte do níže

Podrobnosti naleznete v návodu k obsluze routeru.

Připojení k bezdrátové síti pomocí aplikace SongPal

Do svého zařízení Xperia nainstalujte aplikaci SongPal a poté ji spusťte.

Vyhledejte výraz "SongPal" na stránkách obchodu Google Play<sup>™</sup>.

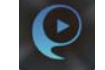

(1)

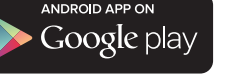

Po spuštění aplikace SongPal postupujte podle pokynů uvedených v aplikaci.

funkce NFC

Podle pokynů uvedených v aplikaci vytvořte mezi jednotkou a zařízením Xperia připojení přes rozhraní BLUETOOTH.

Zařízením Xperia se dotkněte značky N na jednotce.

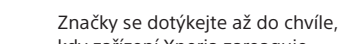

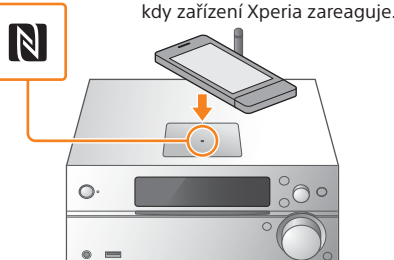

Pokud vaše zařízení Xperia nepodporuje funkci NFC, přečtěte si oddíl "Když v zařízení Xperia není k dispozici

zařízení Xperia.

screen] (Otevřít

Bluetooth).

Zadejte heslo, které jste si zaznamenali v kroku 1, poté klepněte na položku [OK].

### Můžete začít přehrávat hudbu.

 Na zařízení Xperia spusťte 🮯 (aplikace [WALKMAN<sup>®</sup>])\*.

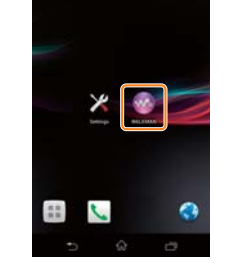

\* Vaše zařízení Xperia možná nemá aplikaci [WALKMAN®] k dispozici. V tom případě nelze tuto funkci používat

 Stiskněte 💼, vyberte položku [SONY:MAP-S1], poté začněte přehrávat.

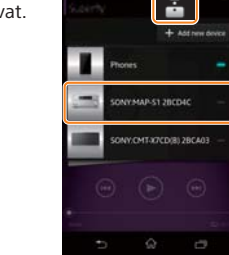

## Když v zařízení Xperia není k dispozici funkce NFC

Pomocí dálkového ovladače nastavte jednotku do režimu párování. Na displeji se zobrazí stav jednotky.

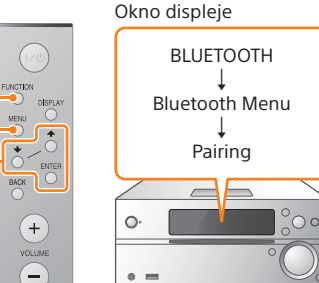

- (1) Stisknutím tlačítka FUNCTION vyberte funkci "BLUETOOTH".
- Stiskněte tlačítko MENU.
- (3) Pomocí tlačítek ♦/♥ zvolte položku
- ④ Pomocí tlačítek ◆/◆ zvolte položku "Pairing" a stiskněte tlačítko ENTER.
- ⑤ Pomocí tlačítek ♦/♥ zvolte možnost "Ok" a stiskněte tlačítko ENTER.
- Jakmile na displeji začne blikat nápis "Pairing", přepne se jednotka do režimu párování.

- "Bluetooth Menu" a stiskněte tlačítko ENTER.

FUNCTION MENU • **≜/**₹ ENTER

â

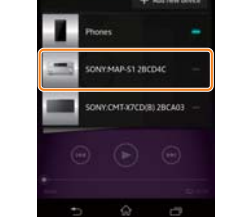

Během přehrávání hudby se na displeji zobrazí nápis HOME NETWORK

## Zapnutí jednotky

- () K zadní části jednotky připojte napájecí kabel (je součástí dodávky).
- ② Zapojte zástrčku do zásuvky ve zdi.
- ③ Stisknutím tlačítka I/<sup>(1)</sup> jednotku zapněte.

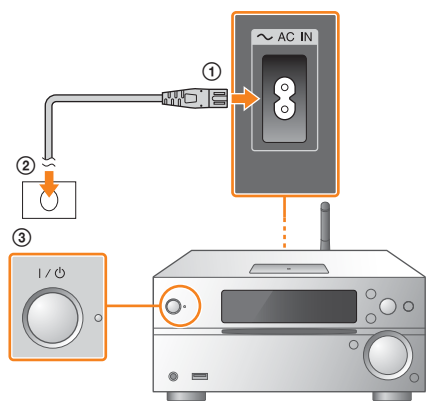

### Podle pokynů uvedených v aplikaci nakonfigurujte nastavení Wi-Fi.

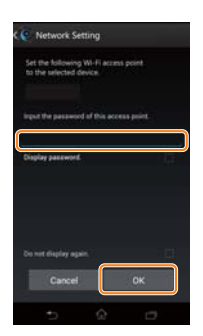

Až bude nastavení připojení Wi-Fi dokončeno zobrazí se domovská obrazovka aplikace SongPal. Zavřete aplikaci SongPal a jednotku restartuite.

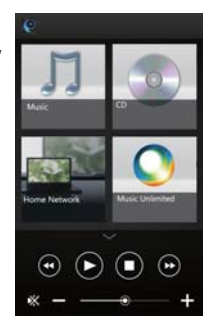

Design aplikace se může změnit bez předchozího upozornění.

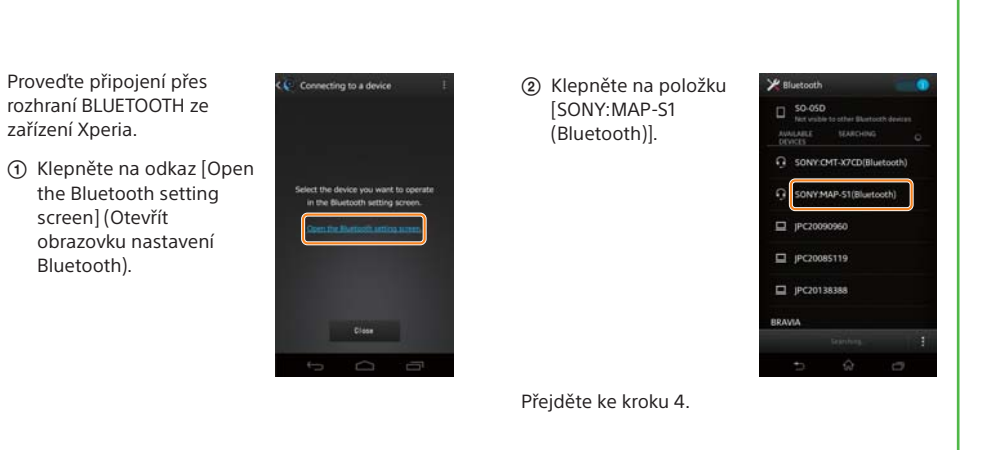

# Připojení k bezdrátové síti pomocí aplikace SongPal

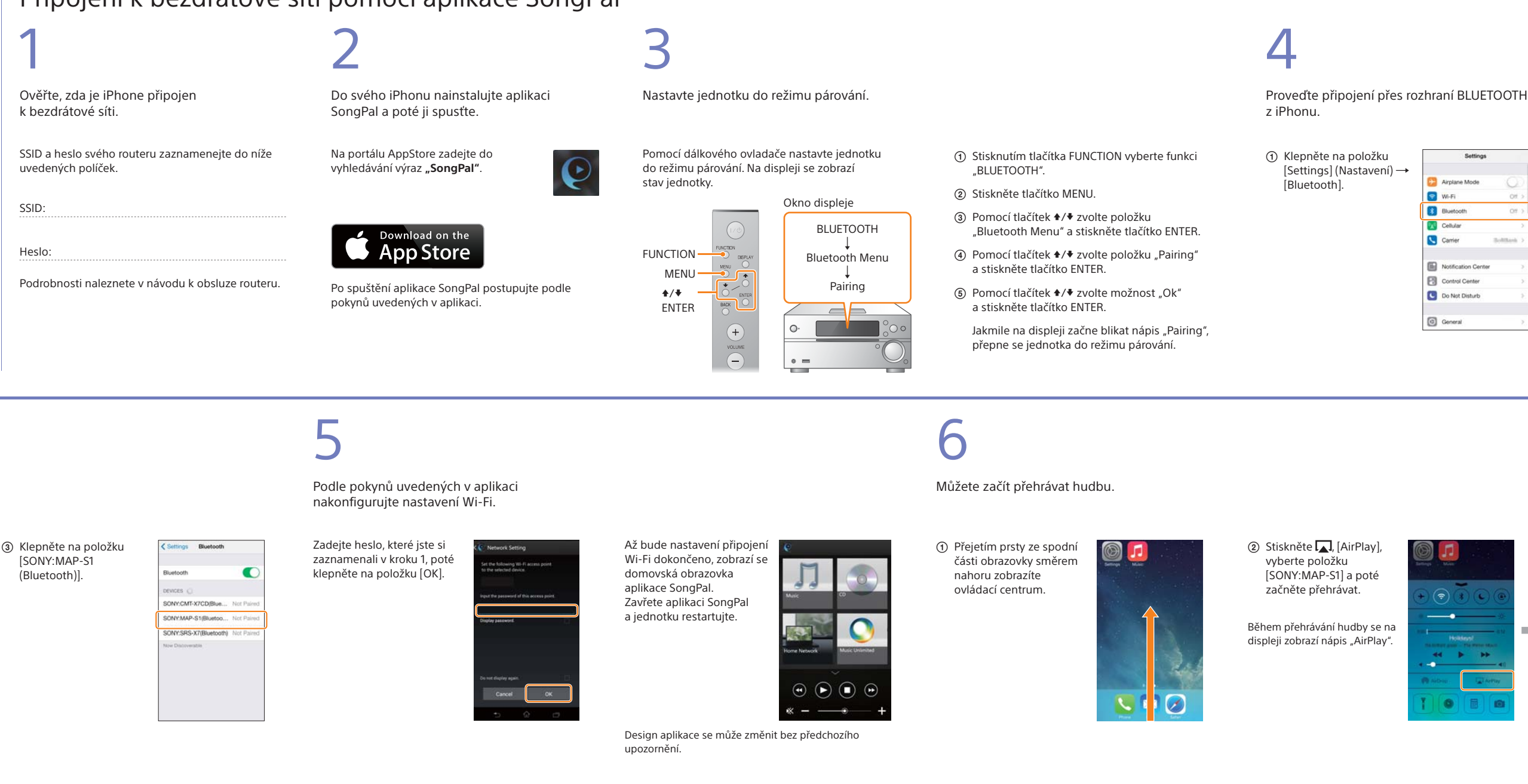

# Vytvoření bezdrátového připojení pomocí tlačítka WPS na routeru bezdrátové sítě LAN

Zkontrolujte, zda je síťový (LAN) kabel (není součástí dodávky) odpojen od jednotky, poté jednotku zapněte.

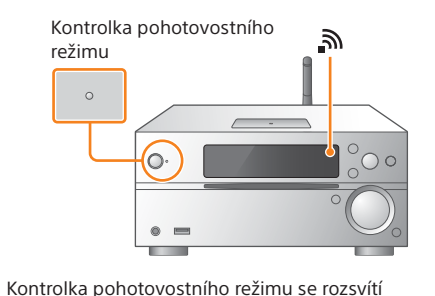

žlutozeleně a 🔊 začne v okně displeje blikat.

2

Nastavte jednotku do režimu WPS.

Stiskněte tlačítko MENU.

- ② Pomocí tlačítek ◆/◆ zvolte položku "Network Menu" a stiskněte tlačítko ENTER.
- a stiskněte tlačítko ENTER.
- (4) Poté, co se na displeji zobrazí "Ok", stiskněte tlačítko ENTER.
- Na displeji začne blikat nápis "WPS".

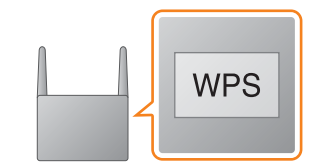

Stiskněte tlačítko WPS\* a podržte je déle než

3

3 sekundy.

Po několika desítkách sekund, kdy bude na displeji blikat nápis "WPS", začne blikat nápis "Connect". Po dokončení připojení se rozsvítí nápis 🔊.

\* Podrobnosti naleznete v návodu k obsluze dodaném s routerem bezdrátové sítě LAN.

O aplikaci SongPal

Nastavení zvuku Nastavení zvuku si můžete snadno přizpůsobit.

Hudební služby Můžete poslouchat hudbu z různých hudebních služeb.

Ovládání zařízení v domácí síti Přes svou síť můžete přehrávat hudbu uloženou v PC nebo na serveru DLNA.

### Funkce pro disk CD vložený do jednotky nebo zařízení připojené přes rozhraní USB

Můžete přehrávat disk CD vložený do jednotky či hudbu v zařízení připojeném ke konektoru USB.

Funkce, které lze ovládat pomocí aplikace SongPal se liší v závislosti na připojených zařízeních. Technické údaje a design aplikace se mohou změnit bez předchozího upozornění.

### Výběr zařízení Zvolte zařízení kompatibilní s aplikací SongPal.

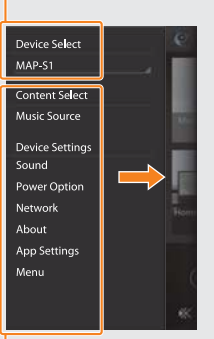

Nastavení připojeného zařízení Zobrazí se různá nastavení zvuku/sítě. Tuto nabídku lze zobrazit na jakékoli obrazovce rychlým přejetím prsty doprava.

Připojení Wi-Fi lze vytvořit i prostřednictvím PC, případně lze použít pevnou síť. Podrobnosti naleznete v návodu k obsluze.

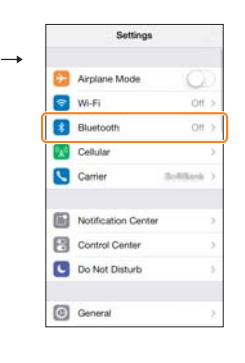

(2) Zapněte rozhraní BLUETOOTH.

| < Settings | Bluetooth |   |
|------------|-----------|---|
| Bluetooth  |           | 0 |
|            |           |   |
|            |           |   |
|            |           |   |
|            |           |   |
|            |           |   |
|            |           |   |
|            |           |   |

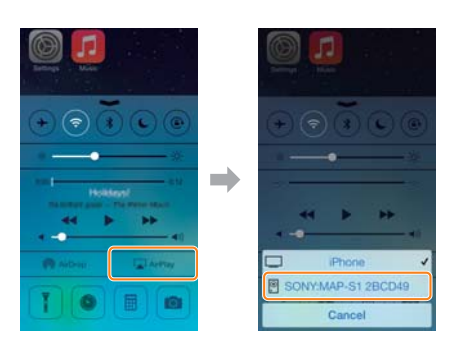

### - Domovská obrazovka

Zobrazí funkce vybraného zařízení, hudební služby a aplikace instalované na vašem chytrém telefonu / iPhonu.

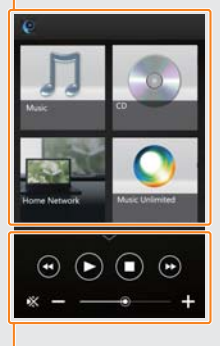

Mini přehrávač Ovládání vybrané funkce